DEUTSCHE BÖRSE GROUP

Deutsche Börse Member Section

# **Member Section**

Software Registration User Guide February 2025

# Table of Content

| 1.  | Introduction                                               | 3  |
|-----|------------------------------------------------------------|----|
| 1.1 | Aim of the guide                                           | .3 |
| 1.2 | Technical requirements                                     | .3 |
| 2.  | Registration of New Software                               | 4  |
| 3.  | Copy functionality to add another market                   | 16 |
| 4.  | Decommission functionality to remove software registration | 22 |
| 5.  | Software Management                                        | 26 |

# Member Section Software Registration User Guide

#### 1. Introduction

The Member Section serves as a portal solution for customers across almost all business segments of Deutsche Börse Group. It is the primary access point for clients to engage with Deutsche Börse and interact with our service

Please note, the information in this document is subject to change without notice. Please make sure to always use the latest version available on the following website: <u>Member Section Support</u>.

#### 1.1 Aim of the guide

This guide is here to help you use the Software Registration functionality available in the Member Section with detailed step by step instructions for:

- Registering new software
- Copying the existing software for another market
- Decommissioning registered software
- Managing the registered software

### 1.2 Technical requirements

To familiarize yourself with the technical requirements for the Member Section, please visit the following link for more details: Technical requirements.

For a list of known limitations please refer to the following webpage: Member Section Support.

# Member Section Registration of New Software

#### 2. Registration of New Software

To have access to the Software Registration app, the user is required to have an active Member Section account and respective Member Section permissions. For the ISVs to view this app, the registration via ISV Registration app should be successfully completed.

For more information regarding the ISV Registration process, please refer to the respective guide: ISV Registration User Guide.pdf

#### Step 1

- Access the Member Section via: https://membersection.deutsche-boerse.com
- Click on LOGIN.

Example below (Fig 1):

| we member sectors - peedone sor: x -+- |                                                                                                    |                                                                                                    |                                                                                                    |           |
|----------------------------------------|----------------------------------------------------------------------------------------------------|----------------------------------------------------------------------------------------------------|----------------------------------------------------------------------------------------------------|-----------|
| 9                                      |                                                                                                    |                                                                                                    |                                                                                                    | 6 0 4 6 % |
|                                        | DEUTSCHE BÖRSE<br>GROUP                                                                                                    |                                                                                                    | LOGIN REGISTER CONTACT DE                                                                                                    |           |
|                                        | Member Section<br>Wetere bird burden gene drag client<br>poten<br>Learn more                                                                                                    |                                                                                                    |                                                                                                    |           |
|                                        | Services<br>Members can make use of the following services in the Membe                                                                                                    | r Sector.                                                                                                    | ₽                                                                                                    |           |
|                                        | Company Administration<br>Access one-banding services for disclosed clients, use<br>the maxwal upload service for algoD data and client<br>reference data and much more.                                                                                                    | Technical Connection<br>Www.and.change.your technical connections to the<br>Destrothe Brows Request changes to the infrastructure<br>or your organization or create and maintain technical<br>incident licites. | Trading & Clearing Admin<br>Manage applications for tooler administrations, qualified<br>back-office scaff (OBO) and qualified clearing staff<br>(OCC) or view and create GUI user IDs. |           |
|                                        | <u>.</u>                                                                                                    | <b>9</b>                                                                                                    | ٢                                                                                                    |           |
|                                        | Incompany and American Street Street St | elisting                                                                                                    | Resources                                                                                                    |           |

Fig 1: Member Section Login page

#### Step 2

- Please enter your login credentials (email address and password).
- Click on LOG IN.

Example below (Fig 2):

4

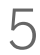

| 🌲 🕲 🗊 🛩 Member Section - Legin 🛛 🗙 🕂 |                                        |           | - ð X         |
|--------------------------------------|----------------------------------------|-----------|---------------|
|                                      |                                        |           | 3 D 4 6 % - 🤷 |
| DEUTS                                | E BÔRSE                                | $\otimes$ | 0             |
|                                      |                                        |           | +             |
|                                      |                                        |           |               |
|                                      |                                        |           |               |
|                                      |                                        |           |               |
|                                      |                                        |           |               |
|                                      |                                        |           |               |
|                                      |                                        |           |               |
|                                      |                                        |           |               |
|                                      |                                        |           |               |
|                                      |                                        |           |               |
|                                      |                                        |           |               |
|                                      | Member Section Login                   |           |               |
|                                      | Username                               |           |               |
|                                      | Enter usemame                          |           |               |
|                                      | Password Forgot your password2?        |           |               |
|                                      | Enter password 🥝                       |           |               |
|                                      | LOG IN                                 |           |               |
|                                      | Don't have an account? Sign up now     | —         |               |
|                                      |                                        |           |               |
|                                      |                                        |           |               |
|                                      |                                        |           |               |
|                                      |                                        |           |               |
|                                      |                                        |           |               |
|                                      |                                        |           |               |
|                                      |                                        |           |               |
|                                      |                                        |           |               |
|                                      |                                        |           |               |
|                                      | Mand a second Faul Association         |           |               |
|                                      | Need support? Heel tree to contact us. |           | 0             |

Fig 2: Member Section Login page

- Please select COMPANY ADMINISTRATION on the left-hand navigation. (1)
- Click the tile 'Software Administration'. (2)

Example below (Fig 3):

| 💄 🔞 🔲 Member Section - Company Adm | × + |                                                |                                                 |                                   |              |     | -       | 0   |
|------------------------------------|-----|------------------------------------------------|-------------------------------------------------|-----------------------------------|--------------|-----|---------|-----|
| < C @                              |     |                                                |                                                 |                                   |              | 0 0 | ¢ € € ₹ | s 6 |
| DEUTSCHE BÖRSE                     |     |                                                |                                                 |                                   | Logged in as |     |         |     |
| = 0                                |     |                                                |                                                 |                                   |              |     | o       | DC  |
| Se Central Dovrloator              |     |                                                |                                                 |                                   |              |     |         |     |
| Technical Connection               | Com | npany Administration                           |                                                 |                                   |              |     |         |     |
| of Tagingl Clasing Administration  |     |                                                | E.                                              |                                   |              |     |         |     |
| Company Administration             |     |                                                | CAN I                                           |                                   |              |     |         |     |
| Resources                          |     | Short Orde ID / Also ID Unload OUI             | Lond Entities Identifies (1.ED)                 | Pethonen Administration           |              |     |         |     |
| Reports                            |     | short code to / Algo to opiosa doi             | re8a cuntà repriner (rct)                       | 2                                 |              |     |         |     |
|                                    |     | Upload service for manual upload of Short Code | Submit or change Legal Entity Identifier and    | Software Registration & Selection |              |     |         |     |
|                                    |     | to and regardle count                          | eccore ange annoy                               |                                   |              |     |         |     |
|                                    |     |                                                |                                                 |                                   |              |     |         |     |
|                                    |     |                                                |                                                 |                                   |              |     |         |     |
|                                    |     |                                                |                                                 |                                   |              |     |         |     |
|                                    |     |                                                |                                                 |                                   |              |     |         |     |
|                                    |     |                                                |                                                 |                                   |              |     |         |     |
|                                    |     |                                                |                                                 |                                   |              |     |         |     |
|                                    |     |                                                |                                                 |                                   |              |     |         |     |
|                                    |     |                                                |                                                 |                                   |              |     |         |     |
|                                    |     |                                                |                                                 |                                   |              |     |         |     |
|                                    |     |                                                |                                                 |                                   |              |     |         |     |
|                                    |     |                                                |                                                 |                                   |              |     |         |     |
|                                    |     |                                                |                                                 |                                   |              |     |         |     |
|                                    |     |                                                |                                                 |                                   |              |     |         |     |
|                                    |     |                                                |                                                 |                                   |              |     |         |     |
|                                    |     |                                                |                                                 |                                   |              |     |         |     |
|                                    |     |                                                |                                                 |                                   |              |     |         |     |
|                                    |     |                                                |                                                 |                                   |              |     |         |     |
|                                    |     |                                                |                                                 |                                   |              |     |         |     |
|                                    |     |                                                |                                                 |                                   |              |     |         |     |
|                                    |     |                                                |                                                 |                                   |              |     |         |     |
|                                    |     |                                                |                                                 |                                   |              |     |         |     |
|                                    |     |                                                |                                                 |                                   |              |     |         |     |
|                                    |     |                                                |                                                 |                                   |              |     |         |     |
|                                    |     |                                                |                                                 |                                   |              |     |         |     |
|                                    |     |                                                |                                                 |                                   |              |     |         |     |
|                                    |     |                                                |                                                 |                                   |              |     |         |     |
| Company Contacts                   |     |                                                |                                                 |                                   |              |     |         |     |
| DB/A Contacts                      |     |                                                |                                                 |                                   |              |     |         |     |
| G User Guides                      |     |                                                |                                                 |                                   |              |     |         |     |
| E Gertert Us                       |     |                                                |                                                 |                                   |              |     |         |     |
|                                    |     | terrelat Data Data an                          | . To shall all Boundary states. To see all line |                                   |              |     |         |     |
|                                    |     | Imprint Data Mivac                             | / rechnical requirements Terms of Use           |                                   |              |     |         |     |

Fig 3: Software Administration selection

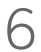

• Click the Software Registration tile to start the software registration process.

Example below (Fig 4):

| 2 1 Member Sector - Software Admi x + |                                                                                              | - ð ×                                 |
|---------------------------------------|----------------------------------------------------------------------------------------------|---------------------------------------|
| < C A                                 |                                                                                              | ) d i 🖬 👍 👒 🖡 🧳                       |
| GRUITSCHE BÖRSE<br>GRUIP              |                                                                                              | Logged In                             |
| = 0                                   |                                                                                              | Q DE                                  |
| Sy Central Coordinator                |                                                                                              | +                                     |
| Rental Connection                     | Company Administration / Suffixere Administration                                            |                                       |
| g' Trading&Clearing Administration    |                                                                                              |                                       |
| a Company Administration              |                                                                                              |                                       |
| Resources                             | Software Registration Software Selection                                                     |                                       |
| C Reports                             | Battidar ventor 8, adjudeationed enthreese Safert the enthreese inset to rommert to the IRBO |                                       |
|                                       | platforms                                                                                    |                                       |
|                                       |                                                                                              |                                       |
|                                       |                                                                                              |                                       |
|                                       |                                                                                              |                                       |
|                                       |                                                                                              |                                       |
|                                       |                                                                                              |                                       |
|                                       |                                                                                              |                                       |
|                                       |                                                                                              |                                       |
|                                       |                                                                                              |                                       |
|                                       |                                                                                              |                                       |
|                                       |                                                                                              |                                       |
|                                       |                                                                                              |                                       |
|                                       |                                                                                              |                                       |
|                                       |                                                                                              |                                       |
|                                       |                                                                                              |                                       |
|                                       |                                                                                              |                                       |
|                                       |                                                                                              |                                       |
|                                       |                                                                                              |                                       |
|                                       |                                                                                              |                                       |
|                                       |                                                                                              |                                       |
|                                       |                                                                                              |                                       |
|                                       |                                                                                              |                                       |
|                                       |                                                                                              |                                       |
|                                       |                                                                                              |                                       |
|                                       |                                                                                              |                                       |
|                                       |                                                                                              |                                       |
|                                       |                                                                                              |                                       |
| Company Contacts                      |                                                                                              |                                       |
| DB/G Contacts                         |                                                                                              |                                       |
| SP User Guides                        |                                                                                              |                                       |
| Centect Us                            |                                                                                              |                                       |
| -                                     | Interior Parts Diseases Tachalon Research Trans of the                                       |                                       |
|                                       | ingenia Georgeniscy lectrical requirements terms or use                                      | · · · · · · · · · · · · · · · · · · · |

Fig 4: Software Registration Selection

• Click the REGISTER SOFTWARE button to register new software. Example below (Fig 5):

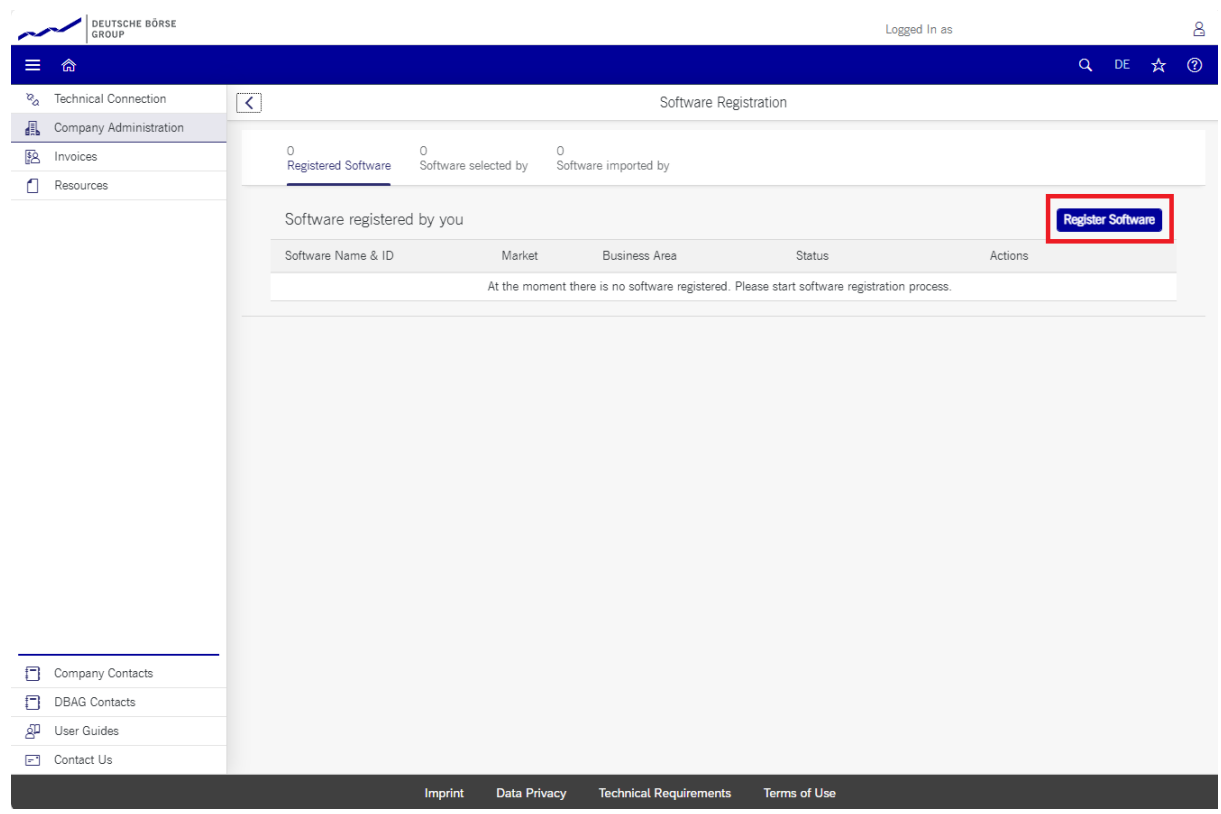

Fig 5: Register Software selection

#### Step 6

• Under GENERAL DATA form, you can specify the Software name, the Market, the Business Area, and the Environment.

Please note that multiple selection is not supported at the market level. To register the same software for a different market, use the "Copy" function after completing the initial registration. Refer to chapter 3 for detailed instructions on the "Copy" function.

• Please select the correct data for the Software that is being registered. Example below (Fig 6):

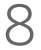

| DEUTSCHE BÖRSE<br>GROUP        | Logged In as                                                                                                    | 8           |
|--------------------------------|----------------------------------------------------------------------------------------------------|-------------|
| ≡ ゐ                            |                                                                                                    | Q DE 🛧 🕐    |
| ନ୍ଧ୍ର Technical Connection     | K Software Registration - TEST                                                                                                    |             |
| Company Administration         |                                                                                                    |             |
| S Invoices                     |                                                                                                    |             |
| Resources                      | General Data Details                                                                                                    |             |
| Company Contacts DBAG Contacts | General Data         *Software Name:         *Euror Clearing x         *Business Area:         Clearing x         *Environment:         Production x |             |
| E Contact Us                   |                                                                                                    | Cancel Next |
|                                |                                                                                                    |             |

Fig 6: Software Registration General Data view

• In the Details page, you can decide if the software should be available for other Deutsche Boerse clients (1).

Please note that if software is flagged as 'available', it will be visible and selectable by the other Deutsche Boerse clients via the Software Selection app.

- Please specify the category or target area for your software (2).
- In the Additional Fields section, you can provide details on your software's management practices (e.g., hosted/cloud/on premise) and, optionally, upload any relevant documentation, such as software license, versions, or manuals (3).

• Click on NEXT.

Example below (Fig 7):

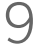

| DEUTSCHE BÖRSE<br>GROUP |                                                                         | Logged In as                        |             | 8    |
|-------------------------|-------------------------------------------------------------------------|-------------------------------------|-------------|------|
| ≡ ゐ                     |                                                                         |                                     | Q DE 🕁      | ?    |
| ୃ Technical Connection  | <                                                                       | Software Registration - TEST        |             |      |
| Company Administration  |                                                                         |                                     |             |      |
| S Invoices              |                                                                         |                                     |             |      |
| Resources               | General Data Details Middle Office                                      | Back Office Market Data             |             |      |
|                         | Provision for Clients<br>*Should the software be available for other De | utsche Börse Clients?:   Yes No     |             |      |
|                         | What is the software related to?                                        | ]                                   |             |      |
|                         | *Front Office Application:   Yes  No                                    |                                     |             |      |
|                         | *Middle Office Application:   Yes  No                                   | 2                                   |             |      |
|                         | *Back Office Application:   Yes  No                                     |                                     |             |      |
|                         | *Market Data Application: <ul> <li>Yes</li> <li>No</li> </ul>           |                                     |             |      |
|                         | Additional fields                                                       |                                     |             |      |
|                         | *How is the software managed?: Hosted/Cloud service                     | e x) On premise x                   |             |      |
|                         | Document Upload:                                                        | Browse 3                            |             |      |
| Company Contacts        | Uploaded Document:                                                      |                                     |             |      |
| DBAG Contacts           |                                                                         |                                     |             |      |
| 실 User Guides           |                                                                         |                                     |             |      |
| Contact Us              |                                                                         |                                     | Cancel Back | Next |
|                         | Imprint Data Privacy                                                    | Technical Requirements Terms of Use |             |      |

Fig 7: Software Registration Details Selection view

- On these pages, you can specify which functionalities and/or interfaces your software is capable to support.
- Complete the data fields corresponding to the Front Office (Fig 8), Middle Office (Fig 9), Back Office (Fig 10), and Market Data Application (Fig 11). Please note that these pages will be offered according to the office functions you have previously selected.
- Click on NEXT and then click on REVIEW.

Examples below (Fig 8, Fig 9, Fig 10, Fig 11):

| DEUTSCHE BÖRSE<br>GROUP             | Logged In as                                                            | 8                |
|-------------------------------------|-------------------------------------------------------------------------|------------------|
| ≡ ⋒                                 |                                                                         | Q, DE 🛧 🕐        |
| ବ <sub>ଧ</sub> Technical Connection | Software Registration - TEST                                            |                  |
| Company Administration              |                                                                         |                  |
| S Invoices                          |                                                                         |                  |
| Resources                           | General Data Details Front Office Middle Office Back Office Market Data |                  |
|                                     | Eurex T7 Trade Entry Services (TES)                                     |                  |
|                                     | *Do you support Eurex T7 Trade Entry Services (TES)?: O Yes O No        |                  |
|                                     | Eurex EnLight                                                           |                  |
|                                     | *Do you support Eurex EnLight?: O Yes O No                              |                  |
|                                     | Trading Interfaces                                                      |                  |
|                                     | *Do you support Trading Interfaces?: O Yes O No                         |                  |
|                                     | Order Generation                                                        |                  |
|                                     | *Do you support Order Generation?: O Yes O No                           |                  |
|                                     | Quote Generation                                                        |                  |
|                                     | *Do you support Quote Generation?: O Yes O No                           |                  |
| Company Contacts                    | Supported Product Complex (T7 Instrument Types)                         |                  |
| DBAG Contacts                       | *Do you support Product Complex (T7 Instrument Types)?: () Yes () No    |                  |
| 셸 User Guides                       |                                                                         |                  |
| Contact Us                          |                                                                         | Cancel Back Next |
|                                     | Imprint Data Privacy Technical Requirements Terms of Use                |                  |

Fig 8: Software Registration Front Office Functionality view

| DEUTSCHE BÖRSE<br>GROUP               | Logged In as                                                                                                    |       |    |    | 8    |
|---------------------------------------|----------------------------------------------------------------------------------------------------|-------|----|----|------|
| ≡ ゐ                                   |                                                                                                    | Q     | DE | ☆  | ?    |
| ଅ <sub>ନ୍ଦ</sub> Technical Connection | Software Registration - TEST                                                                                       |       |    |    |      |
| Company Administration                |                                                                                                    |       |    |    |      |
| Se Invoices                           |                                                                                                    |       |    |    |      |
| Resources                             | General Data Details Front Office Middle Office Back Office Market Data                                            |       |    |    |      |
|                                       | Middle Office                                                                                                    |       |    |    |      |
|                                       | *Supported Functions: Risk Management x Trade Allocation x Trade Splits x Transaction / Trade Adjustments x 5 More | ~     | •  |    |      |
|                                       |                                                                                                    |       |    |    |      |
|                                       |                                                                                                    |       |    |    |      |
|                                       |                                                                                                    |       |    |    |      |
|                                       |                                                                                                    |       |    |    |      |
|                                       |                                                                                                    |       |    |    |      |
|                                       |                                                                                                    |       |    |    |      |
|                                       |                                                                                                    |       |    |    |      |
|                                       |                                                                                                    |       |    |    |      |
|                                       |                                                                                                    |       |    |    |      |
|                                       |                                                                                                    |       |    |    |      |
|                                       |                                                                                                    |       |    |    |      |
|                                       |                                                                                                    |       |    |    |      |
|                                       |                                                                                                    |       |    |    |      |
| Company Contacts                      |                                                                                                    |       |    |    |      |
| DBAG Contacts                         |                                                                                                    |       |    |    |      |
| නු User Guides                        |                                                                                                    |       |    |    |      |
| E Contact Us                          |                                                                                                    | Cance | Ba | ck | Next |
|                                       | Imprint Data Privacy Technical Requirements Terms of Use                                                           |       |    |    |      |

Fig 9: Software Registration Middle Office Functionality view

| ≡ 🍙                                                              |                                   |                 |                  |             |                   |          | 2066            | u iii as       |             |       |        |    | ă    |
|------------------------------------------------------------------|-----------------------------------|-----------------|------------------|-------------|-------------------|----------|-----------------|----------------|-------------|-------|--------|----|------|
|                                                                  |                                   |                 |                  |             |                   |          |                 |                |             | q     | DE     | ☆  | ?    |
| ୃଷ୍ଣ Technical Connection                                        | <                                 |                 |                  | Softwa      | re Registratior   | ı - TEST |                 |                |             |       |        |    |      |
| Company Administration                                           | $\frown$                          | $\frown$        | $\bigcirc$       |             | $\bigcirc$        |          |                 |                | $\bigcirc$  |       |        |    |      |
| S Invoices                                                       | (ﷺ) ≻                             |                 | > (⊟)            | >           |                   | >        |                 | >              |             |       |        |    |      |
| C Resources                                                      | General Data                      | Details         | Front Office     |             | Middle Office     | _        | Back Office     | _              | Market Data |       |        |    |      |
|                                                                  | Back Office *Supported Functions: | Bond/Share Assi | gnments x Give-U | lp / Take-l | Jp x   Position / | Trade Tr | ansfer x] [Repo | rting <b>x</b> |             | ~     |        |    |      |
| Company Contacts DBAG Contacts User Guides Contact Us Contact Us |                                   |                 |                  |             |                   |          |                 |                |             | Cance | al) Ba | ck | Next |

Fig 10: Software Registration Back Office Functionality

| DEUTSCHE BÖRSE<br>GROUP | Logged in as                                                                                |          | 8         |
|-------------------------|---------------------------------------------------------------------------------------------|----------|-----------|
| ≡ ゐ                     |                                                                                             | Q DE     | ☆ ⑦       |
| ™a Technical Connection | < Software Registration - TEST                                                              |          |           |
| Company Administration  |                                                                                             |          |           |
| S Invoices              |                                                                                             |          |           |
| Resources               | General Data Details Front Office Middle Office Back Office Market Data                     |          |           |
|                         | Market Data                                                                                 |          |           |
|                         | *Interfaces: Enhanced Market Data Interface (EMDI) x Enhanced Order Book Interface (EOBI) x | ~        |           |
|                         |                                                                                             |          |           |
|                         |                                                                                             |          |           |
|                         |                                                                                             |          |           |
|                         |                                                                                             |          |           |
|                         |                                                                                             |          |           |
|                         |                                                                                             |          |           |
|                         |                                                                                             |          |           |
|                         |                                                                                             |          |           |
|                         |                                                                                             |          |           |
|                         |                                                                                             |          |           |
|                         |                                                                                             |          |           |
|                         |                                                                                             |          |           |
|                         |                                                                                             |          |           |
| Company Contacts        |                                                                                             |          |           |
| DBAG Contacts           |                                                                                             |          |           |
| 실 User Guides           |                                                                                             |          |           |
| Contact Us              | ۵)<br>ا                                                                                     | ancel Ba | ck Review |
|                         | Imprint Data Privacy Technical Requirements Terms of Use                                    |          |           |

Fig 11: Software Registration Market Data Functionality view

- The Review page provides a complete overview of the data entered during the software registration process.
- You can still edit entries if needed.
- Click on SUBMIT to complete the Software Registration.

Example below (Fig 12):

| ~              | DEUTSCHE BÖRSE<br>GROUP | Logged In as                                                                                                    |       | 8      |
|----------------|-------------------------|----------------------------------------------------------------------------------------------------|-------|--------|
| ≡              | <u>م</u>                | Q r                                                                                                    | DE 📩  | · ?    |
| <sup>v</sup> a | Technical Connection    | Software Registration - TEST                                                                                                 |       |        |
| 4              | Company Administration  | General Data                                                                                                    | E     | dit 🧷  |
|                | Invoices<br>Resources   | Software Name: TEST  Supported Market: Eurex Business Area: Clearing Open Access Trading  Environment: Production Simulation |       |        |
|                |                         | Details                                                                                                    | E     | dit 🧷  |
|                |                         | *Should the software be available for other Deutsche Börse Clients?:   Yes  No                                               |       |        |
|                |                         | *Front Office Application: () Yes () No                                                                                      |       |        |
|                |                         | *Middle Office Application:   Yes  No                                                                                        |       |        |
|                |                         | *Back Office Application:   Yes  No                                                                                          |       |        |
|                |                         | cdtm       Central Data         ************************************                                                         |       |        |
|                |                         | How is the software managed?: Hosted/Cloud service On premise Uploaded Document:                                             |       |        |
|                |                         | Front Office                                                                                                    | E     | dit 🖉  |
|                |                         | Do you support Eurex 17 Trade Entry Services (TES)?:            Yes          No                                              |       |        |
|                | 0                       | ◆Do you support Eurex EnLight?: ④ Yes 🔘 No                                                                                   |       |        |
| 8              | DBAG Contacts           | EnLight: Requestor Functionality Responder Functionality Straight-through-Processing (STP) Working Delta                     |       |        |
| <br>&P         | User Guides             |                                                                                                    |       |        |
| -              | Contact Us              | (0                                                                                                    | ancel | Submit |
|                |                         | Imprint Data Privacy Technical Penuirements Terms of Use                                                                     |       |        |

Fig 12: Software Registration Review Page

# 15

# Step 10

- You will receive a confirmation message after submitting your software registration application.
- Below, you will find buttons to register new Software, view the software you just registered, or access the complete software list.

Example below (Fig 13):

| DEUTSCHE BÖRSE<br>GROUP    | Logged In as                                                                                                    | Logged In as         31917 - TEST             Image: Comparison of the state of the state |    |   |   |  |  |
|----------------------------|----------------------------------------------------------------------------------------------------|----------------------------------------------------------------------------------------------------|----|---|---|--|--|
| ≡ ゐ                        |                                                                                                    | Q                                                                                                    | DE | ☆ | ? |  |  |
| ର୍ଦ୍ଧ Technical Connection | 31917 - TEST                                                                                                    |                                                                                                    |    |   |   |  |  |
| Company Administration     |                                                                                                    |                                                                                                    |    |   |   |  |  |
| S Invoices                 |                                                                                                    |                                                                                                    |    |   |   |  |  |
| Resources                  |                                                                                                    |                                                                                                    |    |   |   |  |  |
|                            | Image: Constraint of the software was successfully registered at Deutsche Börse AG.         Successful Registration         The software was successfully registered at Deutsche Börse AG.         You can now import this software for other entities of your company and/or inform your customers that they can select your software.         The software was selected for you already. This process may take a few minutes.         The software ID is 31917.         Register another Software       Show this Software       Show all your Software |                                                                                                    |    |   |   |  |  |
| Company Contacts           |                                                                                                    |                                                                                                    |    |   |   |  |  |
| DBAG Contacts              |                                                                                                    |                                                                                                    |    |   |   |  |  |
| 쉽 User Guides              |                                                                                                    |                                                                                                    |    |   |   |  |  |
| Contact Us                 |                                                                                                    | <text><section-header><section-header><section-header><text><text><text><text><text><text></text></text></text></text></text></text></section-header></section-header></section-header></text>                                                                                                    |    |   |   |  |  |
|                            | Imprint Data Privacy Technical Requirements Terms of Use                                                                                                    |                                                                                                    |    |   |   |  |  |

Fig 13: Software Successful Registered Page.

# Member Section Copy Functionality

### 3. Copy functionality to add another market

Copy functionality allows the user to quickly register the existing software for another market. Based on the market and business area selection, additional information regarding the supported functionalities needs to be provided during this registration process.

#### Step 1

- To copy the already registered software for another market, in the Registered Software view, click the three-dot button under Actions column of the desired software.
- Click on COPY button.

Example below (Fig 1):

| ~   | DEUTSCHE BÖRSE<br>GROUP |   |                          |                                       |              |                           |              | Logged In as |     | 8 |  |  |
|-----|-------------------------|---|--------------------------|---------------------------------------|--------------|---------------------------|--------------|--------------|-----|---|--|--|
| ≡   | <b>a</b>                |   |                          |                                       |              |                           |              | Q I          | E 🕁 | ? |  |  |
| °a  | Technical Connection    | < |                          | Software Registration                 |              |                           |              |              |     |   |  |  |
| A   | Company Administration  |   |                          |                                       |              |                           |              |              |     |   |  |  |
| \$O | Invoices                |   | 1<br>Registered Software | 0<br>Software                         | selected by  | 0<br>Software imported by |              |              |     |   |  |  |
| ۵   | Resources               |   |                          |                                       |              |                           |              |              |     |   |  |  |
|     |                         |   | Software registere       | e registered by you Register Software |              |                           |              |              |     |   |  |  |
|     |                         |   | Software Name & ID       |                                       | Market       | Business Area             | Status       | Actions      |     |   |  |  |
|     |                         |   | TEST<br>31917            |                                       | Eurex        | Clearing, Trading         | Active       | 000          | >   |   |  |  |
|     |                         |   |                          |                                       |              |                           |              | Decom        |     |   |  |  |
|     | Company Contacts        |   |                          |                                       |              |                           |              |              |     |   |  |  |
| U   | UBAG Contacts           |   |                          |                                       |              |                           |              |              |     |   |  |  |
| ġIJ | User Guides             |   |                          |                                       |              |                           |              |              |     |   |  |  |
| =   | Contact Us              |   |                          | _                                     |              |                           |              |              | _   |   |  |  |
|     |                         |   |                          | Imprint                               | Data Privacy | Technical Requirements    | Terms of Use |              |     |   |  |  |

Fig 1: Software Registration Copy Selection

- In the General Data view, you can add the desired additional market for the existing software. You can also edit Business Area and Environment for this software if needed.
- Click on NEXT.

Example below (Fig 2):

| DEUTSCHE BÖRSE<br>GROUP   | Logged In as                                               | 8    |
|---------------------------|------------------------------------------------------------|------|
| ≡ ゐ                       | Q DE 🛧                                                     | ?    |
| ନ୍ଦୁ Technical Connection | Software Registration - TEST                               |      |
| Company Administration    |                                                            |      |
| S Invoices                |                                                            |      |
| C Resources               | General Data Details Middle Office Back Office Market Data |      |
|                           | General Data                                               |      |
|                           | *Software Name: TEST                                       |      |
|                           | *Supported Market: Eurex Clearing                          |      |
|                           | *Business Area: Clearing x Open Access x Trading x         |      |
|                           | *Environment: Production x Simulation x                    |      |
|                           |                                                            |      |
|                           |                                                            |      |
|                           |                                                            |      |
| Company Contacts          |                                                            |      |
| DBAG Contacts             |                                                            |      |
| 쉽 User Guides             |                                                            |      |
| Contact Us                | Cancel                                                     | Next |
|                           | Imprint Data Privacy Technical Requirements Terms of Use   |      |

Fig 2: Software Registration General View Market Addition

### Step 3

• In the Details page, you can decide if the software should be available for other Deutsche Boerse clients (1).

Please note that if a software is flagged as 'available', it will be visible and selectable by all Deutsche Boerse clients in the Software Selection app.

- Please specify the category or target areas for your software (2).
- In the Additional Fields section, you can provide details on your software's management practices (hosted/cloud/on premise) and, optionally, upload any relevant documentation, such as software license, versions, or manuals (3).
- Click on NEXT.

Example below (Fig 3):

| DEUTSCHE BÖRSE<br>GROUP               |                                                                                                   | Logged In as |        |      | 8    |
|---------------------------------------|---------------------------------------------------------------------------------------------------|--------------|--------|------|------|
| ≡ ゐ                                   |                                                                                                   |              | Q      | DE 📩 | 2    |
| ନ୍ଦ <sub>a</sub> Technical Connection | < Software Registration                                                                           | - TEST       |        |      |      |
| Company Administration                |                                                                                                   |              |        |      |      |
| S Invoices                            |                                                                                                   |              |        |      |      |
| Resources                             | General Data Details Back Office                                                                  |              |        |      |      |
|                                       | Provision for Clients *Should the software be available for other Deutsche Börse Clients?:  • Ye  | es O No 1    |        |      |      |
|                                       | What is the software related to?                                                                  |              |        |      |      |
|                                       | *Middle Office Application: Yes No 2                                                              |              |        |      |      |
|                                       | *Market Data Application: O Yes  No                                                               |              |        |      |      |
|                                       | Additional fields                                                                                 |              |        |      |      |
|                                       | *How is the software managed?: [Hosted/Cloud service x] (On premise x)           Document Upload: | Browse       |        |      |      |
| Company Contacts                      | Uploaded Document:                                                                                |              |        |      |      |
| DBAG Contacts                         |                                                                                                   |              |        |      |      |
| 와 User Guides                         |                                                                                                   |              |        |      |      |
| Contact Us                            |                                                                                                   |              | Cancel | Back | Next |

Fig 3: Software Registration Details View Market Addition

- On these pages, you can specify which functionalities and/or interfaces your software is capable to support.
- Complete the data fields corresponding to the Front Office, Middle Office, Back Office, and Market Data Application.

Please note that these pages will be offered according to the office functions you have previously selected.

• Click on NEXT and REVIEW.

Examples below (Fig 4):

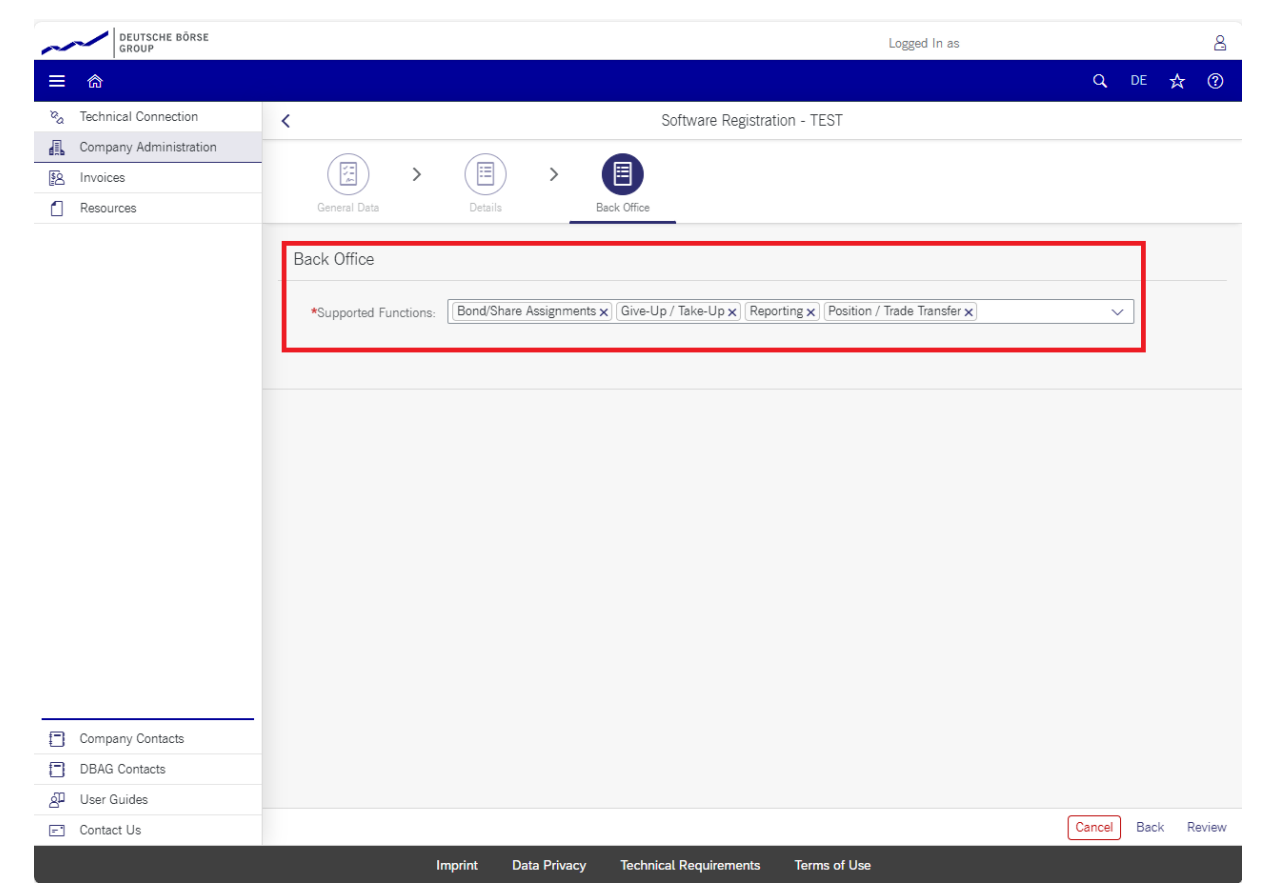

Fig 4: Market Addition Back Office Functionality view

- The Review page provides a complete overview of the data entered during the software registration process.
- You can still edit the entries if needed.
- Click on SUBMIT to complete the software registration.

Example below (Fig 5):

| 2 | 0 |
|---|---|
|   |   |

| DEUTSCHE BÖRSE<br>GROUP     | Logged In as                                                                                           |        | 8      |  |  |  |  |  |
|-----------------------------|----------------------------------------------------------------------------------------------------|--------|--------|--|--|--|--|--|
| ≡ ゐ                         |                                                                                                    | Q DE 🏠 | ?      |  |  |  |  |  |
| ିନ୍ଦ୍ର Technical Connection | Software Registration - TEST                                                                           |        |        |  |  |  |  |  |
| Company Administration      | General Data                                                                                           | Ed     | it 🖉   |  |  |  |  |  |
| A Invoices                  |                                                                                                    |        |        |  |  |  |  |  |
| Resources                   | *Software Name: TEST                                                                                   |        |        |  |  |  |  |  |
|                             | *Supported Market: Eurex Clearing                                                                      |        | - 1    |  |  |  |  |  |
|                             | *Business Area: Clearing Open Access Trading                                                           |        | - 1    |  |  |  |  |  |
|                             | *Environment: Production Simulation                                                                    |        |        |  |  |  |  |  |
|                             |                                                                                                    |        |        |  |  |  |  |  |
|                             | Details                                                                                                | Ed     | it 🧷   |  |  |  |  |  |
|                             |                                                                                                    |        |        |  |  |  |  |  |
|                             | *Should the software be available for other Deutsche Börse Clients?: () Yes () No                      |        |        |  |  |  |  |  |
|                             |                                                                                                    |        |        |  |  |  |  |  |
|                             | *Front Office Application: O Yes   No                                                                  |        |        |  |  |  |  |  |
|                             | *Middle Office Application: O Yes   No                                                                 |        |        |  |  |  |  |  |
|                             | *Back Office Application:   Yes  No                                                                    |        |        |  |  |  |  |  |
|                             |                                                                                                    |        |        |  |  |  |  |  |
|                             | *Market Data Application: Yes  INO                                                                     |        |        |  |  |  |  |  |
|                             |                                                                                                    |        |        |  |  |  |  |  |
|                             | *How is the software managed?: Hosted/Cloud service On premise                                         |        |        |  |  |  |  |  |
|                             | Uploaded Document:                                                                                     |        |        |  |  |  |  |  |
|                             |                                                                                                    |        |        |  |  |  |  |  |
|                             | Back Office                                                                                            | Ed     | it 🧷   |  |  |  |  |  |
|                             | DestReture Assessed College Manager Concerned                                                          |        |        |  |  |  |  |  |
| Company Contacts            | *Supported Functions: Bond/Share Assignments Collateral Management Give-Op / Take-Op (Wargining) Other |        |        |  |  |  |  |  |
| DBAG Contacts               | residenty hade mansier reporting resk management. Transaction/ trade Adjustments                       |        |        |  |  |  |  |  |
| 🖉 User Guides               |                                                                                                    |        |        |  |  |  |  |  |
| E Contact Us                |                                                                                                    | Cancel | submit |  |  |  |  |  |
|                             | Imprint Data Privacy Technical Requirements Terms of Use                                               |        |        |  |  |  |  |  |

Fig 5: Software Registration Market Addition Review Page

- You will receive a confirmation message after submitting your software registration application.
- Below, you will find buttons to register new software, view the software you just registered, or access the complete software list.

Example below (Fig 6):

| DEUTSCHE BÖRSE<br>GROUP                                                          | Logged In as                                             |    |   |   |  |
|----------------------------------------------------------------------------------|----------------------------------------------------------|----|---|---|--|
| ≡ ゐ                                                                              | ٩                                                        | DE | ☆ | ? |  |
| ଞ୍ଚ Technical Connection                                                         | 11218 - TEST                                             |    |   |   |  |
| Company Administration                                                           |                                                          |    |   |   |  |
| S Invoices                                                                       |                                                          |    |   |   |  |
| Resources                                                                        |                                                          |    |   |   |  |
| Company Contacts Company Contacts Company Contacts Company Contacts P Contact Us |                                                          |    |   |   |  |
| Company Contacts                                                                 |                                                          |    |   |   |  |
| DBAG Contacts                                                                    |                                                          |    |   |   |  |
| h User Guides                                                                    |                                                          |    |   |   |  |
| Contact Us                                                                       |                                                          |    | _ |   |  |
|                                                                                  | Imprint Data Privacy Technical Requirements Terms of Use |    |   |   |  |

Fig 6: Market Addition Successful Registered Page

# Member Section Decommission Functionality

#### 4. Decommission functionality to remove software registration

Decommission functionality enables the user to remove the existing software registration in case the software owner stops offering the software for connecting to Deutsche Boerse interfaces. This functionality is designed for cases where specific software should be removed entirely, ensuring that it cannot be viewed, imported, or selected by other clients.

Please note that it is not possible to decommission the software which has been selected or imported by other clients or is selected for your own sessions or accounts.

#### Step 1

- Please click on the three dots located adjacent to the software to be decommissioned.
- Click on DECOM button.

Example below (Fig 1):

| ~        | DEUTSCHE BÖRSE<br>GROUP |   |                          |                   |                       |                                |              | Logged In as |          |     | 8 |
|----------|-------------------------|---|--------------------------|-------------------|-----------------------|--------------------------------|--------------|--------------|----------|-----|---|
| ≡        | 命                       |   |                          |                   |                       |                                |              | ۹            | DE       | ☆   | ? |
| ra<br>a  | Technical Connection    | < |                          |                   |                       | Software Registra              | tion         |              |          |     |   |
| 4        | Company Administration  |   |                          |                   |                       |                                |              |              |          |     |   |
| <u>8</u> | Invoices                |   | 3<br>Registered Software | 0<br>Software sel | 0<br>lected by Softwa | are imported by                |              |              |          |     |   |
| 1        | Resources               |   |                          |                   |                       |                                |              |              |          |     |   |
|          |                         |   | Software registered      | d by you          |                       |                                |              | Registe      | r Softwa | ire |   |
|          |                         |   | Software Name & ID       |                   | Market                | Business Area                  | Status       | Actions      |          |     |   |
|          |                         |   | TEST                     |                   | Eurex Clearing        | Clearing, Open Access, Trading | Active       |              |          | >   |   |
|          |                         |   | 11218                    |                   |                       |                                |              |              |          |     |   |
|          |                         |   | TEST                     |                   | Eurex                 | Clearing, Trading              | Active       | 000          |          | >   | _ |
|          |                         |   | TEST2                    |                   | _                     |                                |              |              |          |     | L |
|          |                         |   | 93635                    |                   | Eurex                 | Clearing                       | Active       |              |          | >   | L |
|          |                         |   |                          |                   |                       |                                |              | Сору         |          |     | ÷ |
|          |                         |   |                          |                   |                       |                                |              | Decom        |          |     | L |
|          |                         |   |                          |                   |                       |                                |              |              |          |     | 4 |
|          |                         |   |                          |                   |                       |                                |              |              |          |     |   |
|          |                         |   |                          |                   |                       |                                |              |              |          |     |   |
|          |                         |   |                          |                   |                       |                                |              |              |          |     |   |
|          |                         |   |                          |                   |                       |                                |              |              |          |     |   |
|          |                         |   |                          |                   |                       |                                |              |              |          |     |   |
|          |                         |   |                          |                   |                       |                                |              |              |          |     |   |
|          | Company Contacts        |   |                          |                   |                       |                                |              |              |          |     |   |
|          | DBAG Contacts           |   |                          |                   |                       |                                |              |              |          |     |   |
| å        | User Guides             |   |                          |                   |                       |                                |              |              |          |     |   |
| - 1      | Contact Us              |   |                          |                   |                       |                                |              |              |          |     |   |
|          |                         |   |                          | Imprint           | Data Privacy          | Technical Requirements         | Terms of Use |              |          |     |   |

Fig 1: Software Decommissioning Selection

• A confirmation message will appear, asking you to confirm the software decommission.

• Click on YES button.

Example below (Fig 2):

| ~       |                                                                             | DEUTSCHE BÖRSE<br>GROUP |                    |                          |                                                                             |                      |                                  |         | Logged In as |        |           |     | 8 |
|---------|-----------------------------------------------------------------------------|-------------------------|--------------------|--------------------------|-----------------------------------------------------------------------------|----------------------|----------------------------------|---------|--------------|--------|-----------|-----|---|
| ≡       |                                                                             |                         |                    |                          |                                                                             |                      |                                  |         |              |        |           |     |   |
| °a      | Technic                                                                     | al Connection           | <                  |                          |                                                                             |                      | Software Registrati              | ion     |              |        |           |     |   |
|         | Compar                                                                      | ny Administration       |                    |                          |                                                                             |                      |                                  |         |              |        |           |     |   |
| <u></u> | Invoices                                                                    | 5                       |                    | 3<br>Registered Software | 0<br>Software sele                                                          | O<br>ected by Softwa | are imported by                  |         |              |        |           |     |   |
|         | Resourc                                                                     | ces                     |                    |                          |                                                                             |                      |                                  |         |              |        |           |     |   |
|         |                                                                             |                         |                    | Software registered      | d by you                                                                    |                      |                                  |         |              | Regist | er Softwa | are |   |
|         | ECUTORIE BÖRSE<br>BROUP<br>Company Administration<br>Resources<br>Resources |                         | Software Name & ID |                          | Market                                                                      | Business Area        | Status                           | Ac      | tions        |        |           |     |   |
|         |                                                                             |                         |                    | TEST                     |                                                                             | Eurex Clearing       | Clearing Onen Access Trading     | Active  |              |        |           |     |   |
|         |                                                                             |                         |                    | 11218                    |                                                                             | carox orcaning       | oreaning, open receas, induing   |         |              |        |           |     |   |
|         |                                                                             |                         |                    | TEST 21017               |                                                                             | Eurex                | Clearing, Trading                | Active  | •            | •••    |           |     |   |
|         |                                                                             |                         |                    | TEST2                    |                                                                             | Confirm              | Decommissioning                  |         |              |        |           |     |   |
|         |                                                                             |                         |                    | 93635                    |                                                                             | Committe             | Decommissioning                  |         |              | ••     |           |     |   |
|         |                                                                             |                         |                    |                          | Are you sure                                                                | e that you want to o | lecommission software "93635 - T | 'EST2"? |              |        |           |     |   |
|         |                                                                             |                         |                    |                          | Are you sure that you want to decommission software '93630 - 1ES12'' Yes No |                      |                                  |         |              |        |           |     |   |
|         |                                                                             |                         |                    |                          |                                                                             |                      |                                  |         |              |        |           |     |   |
|         |                                                                             |                         |                    |                          |                                                                             |                      |                                  |         |              |        |           |     |   |
|         |                                                                             |                         |                    |                          |                                                                             |                      |                                  |         |              |        |           |     |   |
|         |                                                                             |                         |                    |                          |                                                                             |                      |                                  |         |              |        |           |     |   |
|         |                                                                             |                         |                    |                          |                                                                             |                      |                                  |         |              |        |           |     |   |
|         |                                                                             |                         |                    |                          |                                                                             |                      |                                  |         |              |        |           |     |   |
|         |                                                                             |                         |                    |                          |                                                                             |                      |                                  |         |              |        |           |     |   |
|         | Compar                                                                      | ny Contacts             |                    |                          |                                                                             |                      |                                  |         |              |        |           |     |   |
|         | DBAG C                                                                      | Contacts                |                    |                          |                                                                             |                      |                                  |         |              |        |           |     |   |
| å       | User Gu                                                                     | uides                   |                    |                          |                                                                             |                      |                                  |         |              |        |           |     |   |
|         | Contact                                                                     | Us                      |                    |                          |                                                                             |                      |                                  |         |              |        |           |     |   |
|         |                                                                             |                         |                    |                          |                                                                             |                      |                                  |         |              |        |           |     |   |

Fig 2: Software Decommissioning Confirmation View

• A successful confirmation message will follow.

• Click on OK button.

Example below (Fig 3):

| ~  | DEUTSCHE BÖRSE<br>GROUP |                                                                        | Logged in as          |                   | 8 |
|----|-------------------------|------------------------------------------------------------------------|-----------------------|-------------------|---|
|    |                         |                                                                        |                       |                   |   |
| na | Technical Connection    | < Softv                                                                | vare Registration     |                   |   |
| 1  | Company Administration  |                                                                        |                       |                   |   |
| 8  | Invoices                | 3 0 0<br>Registered Software Software selected by Software imported by |                       |                   |   |
| ۵  | Resources               |                                                                        |                       |                   |   |
|    |                         | Software registered by you                                             |                       | Register Software |   |
|    |                         | Software Name & ID Market Business Area                                | Decom Date Status     | Actions           |   |
|    |                         | TEST Eurex Clearing, Open A<br>Trading                                 | ccess, Active         |                   |   |
|    |                         | TEST                                                                   |                       |                   |   |
|    |                         | Eurex Clearing, Trading                                                | Active                | )                 |   |
|    |                         | TEST2 Success                                                          | 2/2025 Decommissioned |                   |   |
|    |                         | 93635<br>Software is successfully decommission                         | ed                    |                   |   |
|    |                         |                                                                        | OK                    |                   |   |
| 0  | Company Contacts        |                                                                        |                       |                   |   |
|    | DBAG Contacts           |                                                                        |                       |                   |   |
| å  | User Guides             |                                                                        |                       |                   |   |
| 2  | Contact Us              |                                                                        |                       |                   |   |
|    |                         | Imprint Data Privacy Technical Requir                                  | ements Terms of Use   |                   |   |

Fig 3: Software Successful Decommissioned View

• In the Software Registered view, you can find a list of software that has been successfully decommissioned, along with the date it was taken out of service. Example below (Fig 4):

| DEUTSCHE BÖRSE<br>GROUP                        |                                        |                  |                                   |               | Logged In as   |         |          |        |    | 8 |
|------------------------------------------------|----------------------------------------|------------------|-----------------------------------|---------------|----------------|---------|----------|--------|----|---|
| ≡ ゐ                                            |                                        |                  |                                   |               |                |         | q        | DE     | ☆  | ? |
| $v_{\alpha}$ Technical Connection $\checkmark$ |                                        |                  | Software R                        | egistration   |                |         |          |        |    |   |
| Company Administration                         |                                        |                  |                                   |               |                |         |          |        |    |   |
| S Invoices                                     | 3 0<br>Registered Software Software se | lected by Softwa | are imported by                   |               |                |         |          |        |    |   |
| Resources                                      |                                        |                  |                                   |               |                |         |          |        |    |   |
|                                                | Software registered by you             |                  |                                   |               |                | E       | Register | Softwa | re |   |
|                                                | Software Name & ID                     | Market           | Business Area                     | Decom Date    | Status         | Actions |          |        |    |   |
|                                                | TEST<br>11218                          | Eurex Clearing   | Clearing, Open Access,<br>Trading |               | Active         | 000     |          |        | >  |   |
|                                                | TEST<br>31917                          | Eurex            | Clearing, Trading                 |               | Active         |         |          |        | >  |   |
|                                                | TEST2<br>93635                         | Eurex            | Clearing                          | 06/02/2025    | Decommissioned | Сору    |          |        | >  |   |
| Company Contacts                               |                                        |                  |                                   |               |                |         |          |        |    |   |
| Company Contacts                               |                                        |                  |                                   |               |                |         |          |        |    |   |
| User Guides                                    |                                        |                  |                                   |               |                |         |          |        |    |   |
| E Contact Us                                   |                                        |                  |                                   |               |                |         |          |        |    |   |
|                                                | Institut                               | Data Brivan      | Tashnisal Doguirement             | Terms of Lies |                |         |          |        |    |   |

Fig 4: Registered Software Decommissioned Entry

# Member Section Software Management

#### 5. Software Management

Overview part of the Software Registration provides users with an intuitive interface to view, edit, and manage their registered software information. The overview page serves as a central hub where users can quickly access all the registered software data and utilize additional functionalities. Software Registration overview consists of three main sections:

- Registered Software to view and manage the registered software
- Software Selected by to view and manage the software which have been selected by other entities
- Software Imported by to view and manage the software which have been imported by other entities

#### Step 1

- The Registered Software view provides a comprehensive list of all the registered software.
- To edit specific software, simply click on it.

| Exa         | ample below (F                                                 | ig 1):            |                  |                        |               |                                 |                    |                |         |                 |
|-------------|----------------------------------------------------------------|-------------------|------------------|------------------------|---------------|---------------------------------|--------------------|----------------|---------|-----------------|
| ~           | DEUTSCHE BÖRSE<br>GROUP                                        |                   |                  |                        |               |                                 |                    | Logged In a    | IS      |                 |
|             | <b>ଜ</b>                                                       |                   |                  |                        |               |                                 |                    |                |         | Q DE 🛧 (        |
| °a          | Technical Connection                                           | <                 |                  |                        |               | Soft                            | ware Registration  |                |         |                 |
| a.          | Company Administration                                         |                   |                  |                        |               |                                 |                    |                |         |                 |
| \$ <u>0</u> | Invoices                                                       | 3<br>Reg          | istered Software | 0<br>Software selected | 0<br>by Soft  | ware imported by                |                    |                |         |                 |
|             | Resources                                                      |                   |                  |                        |               |                                 |                    |                |         |                 |
|             |                                                                | Sof               | tware registere  | d by you               |               |                                 |                    |                | Re      | gister Software |
|             |                                                                | Soft              | ware Name & ID   | M                      | arket         | Business Area                   | Decom Date         | Status         | Actions |                 |
|             |                                                                | TES<br>112        | T<br>18          | Eu                     | ırex Clearing | Clearing, Open Acces<br>Trading | is,                | Active         |         | >               |
|             |                                                                | TES<br>319        | <b>T</b><br>17   | Eu                     | irex          | Clearing, Trading               |                    | Active         |         | >               |
|             |                                                                | <b>TES</b><br>936 | T2<br>335        | Eu                     | irex          | Clearing                        | 06/02/2025         | Decommissioned | Сору    | >               |
|             | Company Contacts<br>DBAG Contacts<br>User Guides<br>Contact Us |                   |                  |                        |               |                                 |                    |                |         |                 |
|             |                                                                |                   |                  | Imprint                | Data Priva    | icy Technical Requi             | rements Terms of U | lse            |         |                 |
| Fig         | 1: Registered So                                               | ftware Se         | lection          |                        |               |                                 |                    |                |         |                 |

• On the software management page, you can edit certain fields of General Data, Details, and Functionalities.

Please note that only the "Environment" field is editable in the General Data.

- You can also decommission your software or import it for another entity from this page.
- To start editing your software, click on the pencil icon on the right. Example below (Fig 2):

| ~                                       | DEUTSCHE BÖRSE<br>GROUP |                                                                                      | Logged In as                                        |  |  |  |  |  |  |  |  |
|-----------------------------------------|-------------------------|--------------------------------------------------------------------------------------|-----------------------------------------------------|--|--|--|--|--|--|--|--|
| ≡                                       | â                       |                                                                                      | Q DE 🛧 🕐                                            |  |  |  |  |  |  |  |  |
| °a                                      | Technical Connection    | < 11218 - TEST                                                                       |                                                     |  |  |  |  |  |  |  |  |
| 4                                       | Company Administration  | General Data                                                                         | Edit 🖉                                              |  |  |  |  |  |  |  |  |
| \$2                                     | Invoices                |                                                                                      |                                                     |  |  |  |  |  |  |  |  |
|                                         | Resources               | *Software ID: 11218                                                                  |                                                     |  |  |  |  |  |  |  |  |
|                                         |                         | *Software Name: TEST                                                                 |                                                     |  |  |  |  |  |  |  |  |
|                                         |                         | *Supported Market: Eurex Clearing                                                    |                                                     |  |  |  |  |  |  |  |  |
|                                         |                         | *Business Area: Clearing Open Access Trading                                         |                                                     |  |  |  |  |  |  |  |  |
|                                         |                         | *Environment: Production Simulation                                                  |                                                     |  |  |  |  |  |  |  |  |
|                                         |                         | Status: Active                                                                       |                                                     |  |  |  |  |  |  |  |  |
|                                         |                         | Last Change: Eurex Vendor TRTCH / 06/02/2025                                         |                                                     |  |  |  |  |  |  |  |  |
|                                         |                         | Imported: No                                                                         |                                                     |  |  |  |  |  |  |  |  |
|                                         |                         | Selected: Ox                                                                         |                                                     |  |  |  |  |  |  |  |  |
|                                         |                         |                                                                                      |                                                     |  |  |  |  |  |  |  |  |
|                                         |                         | Details                                                                              | Edit 🖉                                              |  |  |  |  |  |  |  |  |
|                                         |                         | *Should the software be available for other Deutsche Börse Clients?:                 | No                                                  |  |  |  |  |  |  |  |  |
|                                         |                         | *Front Office Application: O Yes  No                                                 |                                                     |  |  |  |  |  |  |  |  |
|                                         |                         | *Middle Office Application: O Yes  No                                                |                                                     |  |  |  |  |  |  |  |  |
|                                         |                         | *Back Office Application:    Yes   No                                                |                                                     |  |  |  |  |  |  |  |  |
|                                         |                         | *Market Data Application: O Yes  No                                                  |                                                     |  |  |  |  |  |  |  |  |
|                                         |                         |                                                                                      |                                                     |  |  |  |  |  |  |  |  |
|                                         |                         | *Univ is the software managed? Hested/Cloud service. On premise                      |                                                     |  |  |  |  |  |  |  |  |
|                                         |                         | Information                                                                          |                                                     |  |  |  |  |  |  |  |  |
|                                         |                         | oproduce bocament.                                                                   |                                                     |  |  |  |  |  |  |  |  |
|                                         |                         | Back Office                                                                          | Edit &                                              |  |  |  |  |  |  |  |  |
|                                         |                         |                                                                                      | ware p                                              |  |  |  |  |  |  |  |  |
|                                         |                         | *Supported Functions: Bond/Share Assignments Collateral Management Give-Up / Take-Up | Margining Other Position / Trade Transfer Reporting |  |  |  |  |  |  |  |  |
|                                         |                         | Risk Management Transaction / Trade Adjustments                                      |                                                     |  |  |  |  |  |  |  |  |
|                                         |                         |                                                                                      |                                                     |  |  |  |  |  |  |  |  |
|                                         |                         |                                                                                      |                                                     |  |  |  |  |  |  |  |  |
| 0                                       | Company Contacts        | Software imported by                                                                 |                                                     |  |  |  |  |  |  |  |  |
|                                         | DBAG Contacts           | This software was imported by the following entities                                 | Import Software for another entity                  |  |  |  |  |  |  |  |  |
| ~~~~~~~~~~~~~~~~~~~~~~~~~~~~~~~~~~~~~~~ | Contact Lis             |                                                                                      | Decommission                                        |  |  |  |  |  |  |  |  |
|                                         | contact US              | Invalue Date Delayary Tarketa d Date T                                               |                                                     |  |  |  |  |  |  |  |  |
|                                         |                         | Imprint Data Privacy Technical Requirements Terms                                    | of Use                                              |  |  |  |  |  |  |  |  |

Fig 2: Software Management Page

• On the Software Registration page, click on "Software selected by" to see all the software that have been selected by other clients.

Example below (Fig 3):

| DEUTSCHE BÖRSE<br>GROUP              |   |                               |                     |                     |                                   |                  | Logged In as   |         |          |       |  |
|--------------------------------------|---|-------------------------------|---------------------|---------------------|-----------------------------------|------------------|----------------|---------|----------|-------|--|
| ≡ ゐ                                  |   |                               |                     |                     |                                   |                  |                | C       | DE 📩     | r (?) |  |
| & Central Coordinator                | < |                               |                     |                     |                                   |                  |                |         |          |       |  |
| ବ୍ଦ Technical Connection             |   |                               |                     | _                   |                                   |                  |                |         |          |       |  |
| ద్రి Trading&Clearing Administration |   | 47<br>Registered Software     | 18<br>Software sele | 9<br>cted by Softwa | ire imported by                   |                  |                |         |          | - 1   |  |
| 🚯 Company Administration             |   |                               |                     |                     |                                   |                  |                |         |          | - 1   |  |
| Resources                            |   | Software registered           | l by you            |                     | Registe                           | er Software      |                |         |          |       |  |
| Reports                              |   | Software Name & ID            |                     | Market              | Business Area                     | Decom Date       | Status         | Actions |          |       |  |
|                                      |   | 123Selection<br>94060         |                     | Eurex Clearing      | Open Access                       |                  | Active         |         | >        |       |  |
|                                      |   | 123SelectionNameChar<br>14155 | nged                | ECC                 | Open Access                       |                  | Active         |         | >        |       |  |
|                                      |   | 123Test<br>96146              |                     | Eurex               | Clearing                          | 18/10/2024       | Decommissioned | Сору    | >        |       |  |
|                                      |   | dhdjs<br>13279                |                     | Börse Frankfurt     | Trading                           |                  | Active         |         | >        |       |  |
|                                      |   | fubgibd<br>24635              |                     | ECC                 | Clearing                          |                  | Active         |         | >        |       |  |
|                                      |   | Full Set Software<br>34842    |                     | ECC                 | Clearing, Open Access,<br>Trading |                  | Active         |         | >        |       |  |
|                                      |   | Full Set Software<br>73520    |                     | Börse Frankfurt     | Clearing, Open Access,<br>Trading |                  | Active         | •••     | >        |       |  |
|                                      |   | Full Set Software<br>73843    |                     | Eurex               | Clearing, Open Access,<br>Trading |                  | Active         |         | >        |       |  |
|                                      |   | Full Set Software<br>77923    |                     | Eurex Clearing      | Clearing, Open Access,<br>Trading |                  | Active         | 000     | >        |       |  |
| Company Contacts                     |   | Full Set Software<br>81459    |                     | Xetra               | Clearing, Open Access,<br>Trading |                  | Active         |         | >        |       |  |
| DBAG Contacts                        |   | Full Set Software<br>82679    |                     | EEX                 | Clearing, Open Access,<br>Trading |                  | Active         | 000     | >        |       |  |
| Contact Us                           |   | Full Set Software             |                     | Eurox Dopo          | Clearing, Open Access,            |                  | Activo         |         | <u>`</u> |       |  |
|                                      |   |                               | Imprint             | Data Privacy        | Technical Requiremer              | nts Terms of Use |                |         |          |       |  |

Fig 3: Entering Selected Software View

### Step 4

- On the "Software Selected by" page, you will find a list of all registered software that were selected or requested for selection by other Deutsche Boerse clients.
- You can accept or reject the software selection request or revoke the existing software selection by using the corresponding buttons in the Actions column.
- Please note that it is not possible to revoke an active selection if the software is assigned to sessions or accounts of any client.

Example below (Fig 4):

| DEUTSCHE BÖRSE<br>GROUP            |                            |                                      |                        |                                            | Logged In as |          |          |   |   |
|------------------------------------|----------------------------|--------------------------------------|------------------------|--------------------------------------------|--------------|----------|----------|---|---|
| ≡ ⋒                                |                            |                                      |                        |                                            |              |          | Q DE     | ☆ | C |
| & Central Coordinator              | <                          |                                      | Software Reg           | istration                                  |              |          |          |   |   |
| ∞a Technical Connection            |                            |                                      |                        |                                            |              |          |          |   |   |
| g" Trading&Clearing Administration | 47<br>Registered Software  | 18 11<br>Software selected by Softwa | re imported by         |                                            |              |          |          |   |   |
| Company Administration             |                            |                                      | o mportou sy           |                                            |              |          |          |   |   |
| Resources                          | Software, which yo         | ou have registered and was           | selected by a Deutsch  | e Börse Client                             |              |          |          |   |   |
| C Reports                          | Software Name & ID         | Market                               | Selected by Environmen | t Hosting St                               | atue         | Actions  |          |   |   |
|                                    |                            | manka                                | Concept by Environment | Hosted/Clou                                |              | Actions  |          |   |   |
|                                    | 123Selection<br>94060      | Eurex Clearing                       | Simulation             | d service, On De<br>premise                | enied        |          |          | Н |   |
|                                    | 123Selection<br>94060      | Eurex Clearing                       | Simulation             | Hosted/Clou<br>d service, On Se<br>premise | elected      | S Revoke |          |   |   |
|                                    | 123Selection<br>94060      | Eurex Clearing                       | Simulation             | Hosted/Clou<br>d service, On No<br>premise | ot Selected  |          |          |   |   |
|                                    | 123Selection<br>94060      | Eurex Clearing                       | Production             | Hosted/Clou<br>d service Re                | equested     | ✓ Accept | X Reject |   |   |
|                                    | dhdjs<br>13279             | Börse Frankfurt                      | Simulation             | Hosted/Clou<br>d service, On Se<br>premise | elected      | S Revoke |          |   |   |
|                                    | Full Set Software<br>81459 | Xetra                                | Simulation             | Hosted/Clou<br>d service, On Se<br>premise | elected      | S Revoke |          |   |   |
| Company Contacts                   |                            |                                      |                        |                                            |              |          |          |   |   |
| DBAG Contacts                      | Full Set Software          |                                      |                        | Hosted/Clou                                |              |          |          |   |   |
| න් <sup>µ</sup> User Guides        | 82679                      | EEX                                  | Simulation             | d service, On Se                           | elected      | S Revoke |          |   |   |
| Contact Us                         |                            |                                      |                        | premise                                    |              |          |          |   |   |

Fig 4: Selected Software View

# 30

#### Step 5

• On the Software Registration page, click on "Software imported by" to see all the software that have been imported by other entities or to import software for another entity. Examples below (Fig 5):

DEUTSCHE BÖRSE GROUP Logged In as ≣ 🏠 81 Central Coordinator Software Registration < % Technical Connection Arrading&Clearing Administration 47 Registered Software 18 Software selected by 10 Software imported by Company Administration Resources Import Software for another entity Software, which you have registered and was imported by another entity C Reports Software Name & ID Market Imported by Status Actions 22193 Xetra Selected S Revoke TEST 23436 Eurex Clearing S Revoke Selected Import test 23 55536 Xetra Selected S Revoke ш 61638 Xetra Selected S Revoke opmgm 72535 Selected S Revoke Eurex testing the SW transportation 77923 Eurex Clearing Selected S Revoke Full Set Software 77923 Eurex Clearing Selected S Revoke Full Set Software 81459 Xetra Selected S Revoke Full Set Software 94060 S Revoke Eurex Clearing Selected 123Selection 94060 Company Contacts Eurex Clearing Requested 123Selection DBAG Contacts 의 User Guides Contact Us Data Privacy Technical Requirements Terms of Use Imprint

Fig 5: Entering Imported Software Page

- On the Software Import by page, you will find a list of all registered software that have been imported by another entity.
- To export your software to another entity, click the 'Import Software for other entity' button.

Example below (Fig 6):

| DEUTSCHE BÖRSE<br>GROUP             |                                        |                                                                        |                        | Logged in as |          |  |  |  |  |  |  |
|-------------------------------------|----------------------------------------|------------------------------------------------------------------------|------------------------|--------------|----------|--|--|--|--|--|--|
| ≡ ゐ                                 |                                        |                                                                        |                        |              | Q DE 🛧 🕐 |  |  |  |  |  |  |
| ∠ Central Coordinator               | <                                      |                                                                        | Software Regi          | stration     |          |  |  |  |  |  |  |
| ∞a Technical Connection             |                                        |                                                                        |                        |              |          |  |  |  |  |  |  |
| ్లి Trading&Clearing Administration | 47 18<br>Registered Software Softw     | 10<br>ware selected by Softw                                           | vare imported by       |              |          |  |  |  |  |  |  |
| Company Administration              |                                        |                                                                        |                        |              |          |  |  |  |  |  |  |
| C Resources                         | Software, which you ha                 | Software, which you have registered and was imported by another entity |                        |              |          |  |  |  |  |  |  |
| Reports                             | Software Name & ID                     | Market                                                                 | Imported by            | Status       | Actions  |  |  |  |  |  |  |
|                                     | 22193<br>TEST                          | Xetra                                                                  |                        | Selected     | S Revoke |  |  |  |  |  |  |
|                                     | 23436<br>Import test 23                | Eurex Clearing                                                         |                        | Selected     | S Revoke |  |  |  |  |  |  |
|                                     | 55536                                  | Xetra                                                                  |                        | Selected     | S Revoke |  |  |  |  |  |  |
|                                     | 61638<br>opmgm                         | Xetra                                                                  |                        | Selected     | S Revoke |  |  |  |  |  |  |
|                                     | 72535<br>testing the SW transportation | Eurex                                                                  |                        | Selected     | S Revoke |  |  |  |  |  |  |
|                                     | 77923<br>Full Set Software             | Eurex Clearing                                                         |                        | Selected     | S Revoke |  |  |  |  |  |  |
|                                     | 77923<br>Full Set Software             | Eurex Clearing                                                         |                        | Selected     | S Revoke |  |  |  |  |  |  |
|                                     | 81459<br>Full Set Software             | Xetra                                                                  |                        | Selected     | S Revoke |  |  |  |  |  |  |
|                                     | 94060<br>123Selection                  | Eurex Clearing                                                         |                        | Selected     | S Revoke |  |  |  |  |  |  |
| Company Contacts                    | 94060<br>123Selection                  | Eurex Clearing                                                         |                        | Requested    | ✓ Accept |  |  |  |  |  |  |
| DBAG Contacts                       |                                        |                                                                        |                        |              |          |  |  |  |  |  |  |
| 실비 User Guides                      |                                        |                                                                        |                        |              |          |  |  |  |  |  |  |
| Contact Us                          |                                        |                                                                        |                        |              |          |  |  |  |  |  |  |
|                                     | Ir                                     | mprint Data Privacy                                                    | Technical Requirements | Terms of Use |          |  |  |  |  |  |  |

Fig 6: Imported Software Page

- To export, choose the desired software from the dropdown menu and enter the Member ID of the recipient entity.
- Click on CONFIRM.

Example below (Fig 7):

| DEUTSCHE BÖRSE<br>GROUP           |                                   |                                                                           |                                  | Logged In as            |               |  |  |  |  |  |  |
|-----------------------------------|-----------------------------------|---------------------------------------------------------------------------|----------------------------------|-------------------------|---------------|--|--|--|--|--|--|
| ≡ ゐ                               |                                   |                                                                           |                                  |                         |               |  |  |  |  |  |  |
| & Central Coordinator             | <                                 | Software Registration                                                     |                                  |                         |               |  |  |  |  |  |  |
| ିର୍ଦ୍ଧ Technical Connection       |                                   |                                                                           |                                  |                         |               |  |  |  |  |  |  |
| A Trading&Clearing Administration | 47 18<br>Registered Software Soft | 17 18 10<br>Registered Software Software selected by Software imported by |                                  |                         |               |  |  |  |  |  |  |
| Company Administration            |                                   |                                                                           |                                  |                         |               |  |  |  |  |  |  |
| Resources                         | Software, which you ha            | Software, which you have registered and was imported by another entity    |                                  |                         |               |  |  |  |  |  |  |
| C Reports                         | Software Name & ID                | Market                                                                    | Imported by                      | Status                  | Actions       |  |  |  |  |  |  |
|                                   | 22193<br>TEST                     | Xetra                                                                     |                                  | Selected                | S Revoke      |  |  |  |  |  |  |
|                                   | 23436<br>Import test 2            | Impo                                                                      | rt Software for Entity           |                         | S Revoke      |  |  |  |  |  |  |
|                                   | 55536 Imported<br>IIII entity.    | software will be displayed                                                | as registered software and selec | cted for the respective | S Revoke      |  |  |  |  |  |  |
|                                   | 61638<br>opmgm                    | *Software:                                                                | 22193 / TEST                     | ~                       | S Revoke      |  |  |  |  |  |  |
|                                   | 72535<br>testing the S'           | *Member ID of Entity:                                                     | ABCFR                            |                         | S Revoke      |  |  |  |  |  |  |
|                                   | 77923<br>Full Set Softv           |                                                                           |                                  | Confirm Cancel          | S Revoke      |  |  |  |  |  |  |
|                                   | 77923<br>Full Set Software        | Eurex Clearing                                                            |                                  | Selected                | S Revoke      |  |  |  |  |  |  |
|                                   | 81459<br>Full Set Software        | Xetra                                                                     |                                  | Selected                | S Revoke      |  |  |  |  |  |  |
|                                   | 94060<br>123Selection             | Eurex Clearing                                                            |                                  | Selected                | S Revoke      |  |  |  |  |  |  |
| Company Contacts                  | 94060<br>123Selection             | Eurex Clearing                                                            |                                  | Requested               | Accept Reject |  |  |  |  |  |  |
| DBAG Contacts                     |                                   |                                                                           |                                  |                         |               |  |  |  |  |  |  |
| 실비 User Guides                    |                                   |                                                                           |                                  |                         |               |  |  |  |  |  |  |
| Contact Us                        |                                   |                                                                           |                                  |                         |               |  |  |  |  |  |  |
|                                   | Ir                                | mprint Data Privacy                                                       | Technical Requirements           | Terms of Use            |               |  |  |  |  |  |  |

Fig 7: Entering Details to Export Software

- A successful confirmation message will follow.
- Click on OK.

Example below (Fig 8):

| ~  |           | EUTSCHE BÖRSE<br>ROUP   |   |                                        |                     |                                          | Logged In as |                                    |
|----|-----------|-------------------------|---|----------------------------------------|---------------------|------------------------------------------|--------------|------------------------------------|
| ≡  |           |                         |   |                                        |                     |                                          |              |                                    |
| 2/ | Central C | Coordinator             | < |                                        |                     |                                          |              |                                    |
| °a | Technica  | I Connection            |   |                                        |                     |                                          |              |                                    |
| 8  | Trading&  | Clearing Administration |   | 47 18<br>Registered Software Softwa    | re selected by Soft | ware imported by                         |              |                                    |
| A  | Company   | Administration          |   |                                        |                     |                                          |              |                                    |
|    | Resource  | is                      |   | Software, which you hav                | e registered and w  | as imported by another entity            |              | Import Software for another entity |
| ۵  | Reports   |                         |   | Software Name & ID                     | Market              | Imported by                              | Status       | Actions                            |
|    |           |                         |   | 22193<br>TEST                          | Xetra               |                                          | Selected     | S Revoke                           |
|    |           |                         |   | 22193<br>TEST                          | Xetra               |                                          | Selected     | S Revoke                           |
|    |           |                         |   | 23436<br>Import test 23                |                     | ☑ Success                                | Selected     | S Revoke                           |
|    |           |                         |   | 55536<br>IIII                          | Software was succe  | assfully imported for the chosen entity. | Selected     | S Revoke                           |
|    |           |                         |   | 61638<br>opmgm                         |                     | ОК                                       | Selected     | S Revoke                           |
|    |           |                         |   | 72535<br>testing the SW transportation | Eurex               |                                          | Selected     | S Revoke                           |
|    |           |                         |   | 77923<br>Full Set Software             | Eurex Clearing      |                                          | Selected     | S Revoke                           |
|    |           |                         |   | 77923<br>Full Set Software             | Eurex Clearing      |                                          | Selected     | S Revoke                           |
|    |           |                         |   | 81459<br>Full Set Software             | Xetra               |                                          | Selected     | S Revoke                           |
| ٦  | Company   | / Contacts              |   | 94060<br>123Selection                  | Eurex Clearing      |                                          | Selected     | S Revoke                           |
|    | DBAG Co   | ontacts                 |   | 94060                                  | Eurex Clearing      |                                          | Requested    | ✓ Accept × Reject                  |
| 84 | User Gui  | des                     |   | 123Selection                           |                     |                                          |              |                                    |
|    | Contact l | s                       |   |                                        |                     |                                          |              |                                    |
|    |           |                         |   |                                        | orint Data Privacy  | Technical Requirements Term              | s of Use     |                                    |

Fig 8: Exported Software Successful View

- The newly exported software is now visible in the list.
- To revoke active software import, simply click the REVOKE button located to the right of the corresponding entry.
- Please note that it is not possible to revoke an active import if the software is assigned to sessions or accounts of any client.

Example below (Fig 9):

| ~            | DEUTSCHE BÖRSE<br>GROUP        |                 |                              |                     |             |                     |                     |               | Logged In as |                 |          |            |   |   |
|--------------|--------------------------------|-----------------|------------------------------|---------------------|-------------|---------------------|---------------------|---------------|--------------|-----------------|----------|------------|---|---|
| =            | <u>ሰ</u>                       |                 |                              |                     |             |                     |                     |               |              |                 | q        | DE         | ☆ | ? |
| <i>8</i> ∕ c | entral Coordinator             | <               |                              |                     |             |                     |                     |               |              |                 |          |            |   |   |
| °a ⊺         | echnical Connection            |                 |                              |                     |             |                     |                     |               |              |                 |          |            |   |   |
| 8″ T         | rading&Clearing Administration | 47<br>Regi      | 1<br>stered Software         | 18<br>Software sele | cted by     | 11<br>Software impo | rted by             |               |              |                 |          |            |   |   |
| an c         | Company Administration         |                 |                              |                     |             | · · ·               |                     |               |              |                 |          |            |   |   |
| C R          | lesources                      | Soft            | tware, which you             | have regi           | stered an   | d was impo          | rted by another (   | entity        |              | Import Software | for anot | her entity |   |   |
| C R          | leports                        | Softv           | vare Name & ID               |                     | Market      | Import              | ed by               |               | Status       | Actions         |          |            |   |   |
|              |                                | 2219<br>TEST    | 93                           |                     | Xetra       |                     |                     |               | Selected     | S Revoke        |          |            |   |   |
|              |                                | 2219<br>TEST    | 93                           |                     | Xetra       |                     |                     |               | Selected     | S Revoke        | ]        |            |   |   |
|              |                                | 2343<br>Impo    | 36<br>ort test 23            |                     | Eurex Clear | ring                |                     |               | Selected     | S Revoke        | -        |            |   |   |
|              |                                | 5553            | 36                           |                     | Xetra       |                     |                     |               | Selected     | S Revoke        |          |            |   |   |
|              |                                | 6163<br>opmi    | <b>38</b><br>gm              |                     | Xetra       |                     |                     |               | Selected     | S Revoke        |          |            |   |   |
|              |                                | 7253<br>testir  | 35<br>ng the SW transportati | on                  | Eurex       |                     |                     |               | Selected     | S Revoke        |          |            |   |   |
|              |                                | 7792<br>Full \$ | 2 <b>3</b><br>Set Software   |                     | Eurex Clea  | ring                |                     |               | Selected     | S Revoke        |          |            |   |   |
|              |                                | 7792<br>Full \$ | 77923<br>Full Set Software   |                     | Eurex Clea  | ring                |                     |               | Selected     | S Revoke        |          |            |   |   |
|              |                                | 8145<br>Full \$ | 59<br>Set Software           |                     | Xetra       |                     |                     |               | Selected     | S Revoke        |          |            |   |   |
| <b>–</b> c   | ompany Contacts                | 9406<br>1235    | 60<br>Selection              |                     | Eurex Clea  | ring                |                     |               | Selected     | S Revoke        |          |            |   |   |
| ា D<br>លា ប  | IBAG Contacts<br>Jser Guides   | 9400<br>1235    | 60<br>Selection              |                     | Eurex Clear | ring                |                     |               | Requested    | ✓ Accept        | X Re     | ect        |   |   |
|              | Contact Us                     |                 |                              |                     |             |                     |                     |               |              |                 |          |            |   |   |
|              |                                |                 |                              | Imprint             | Data Pri    | vacy Tech           | inical Requirements | s Terms of Us | e            |                 |          |            |   |   |

Fig 9: Exported Software Revoke View

# Contact Member Section

# Support Contact

Email member.section@deutsche-boerse.com Phone +49 69 21117888